# ĢEO Latvija portāla LIETOTĀJA ROKASGRĀMATA

# Saturs

| Nolūks                        | 3  |
|-------------------------------|----|
| 1. Portāla galvenā lapa       | 4  |
| 2. Portāla galvene            | 5  |
| 3. Karte/Identificēšanas logs | 6  |
| 4. Plānošanas dokumenti       | 9  |
| 5. Informatīvā izziņa         | 21 |
| 6. Paziņojumi                 | 24 |
| 7. Ģeoprodukti                |    |
| 8. Piekļūstamība              |    |
| 9. Izvēlne                    | 31 |
| 10. Mana darba vieta          | 32 |
| 11. Galvenais meklētājs       |    |
| 12. Slāņi                     |    |
| 13. Rīki                      | 41 |
| 14. Labais peles klikšķis     | 46 |

### Nolūks

Šis dokuments ir izstrādāts Valsts Reģionālās Attīstības Aģentūras Ģeoportāla TAPIS sistēmas publiskajiem un autentificētajiem lietotājiem, un kalpo kā instrukcija dažādu darbību veikšana, ģeoportāla pielāgošanai. Dokumentā ir aprakstīta funkcionalitāte un iespējas, kādas var veikt Ģeoportāla TAPIS lietotāji ar pieejas tiesībām lietotāji.

# 1. Portāla galvenā lapa

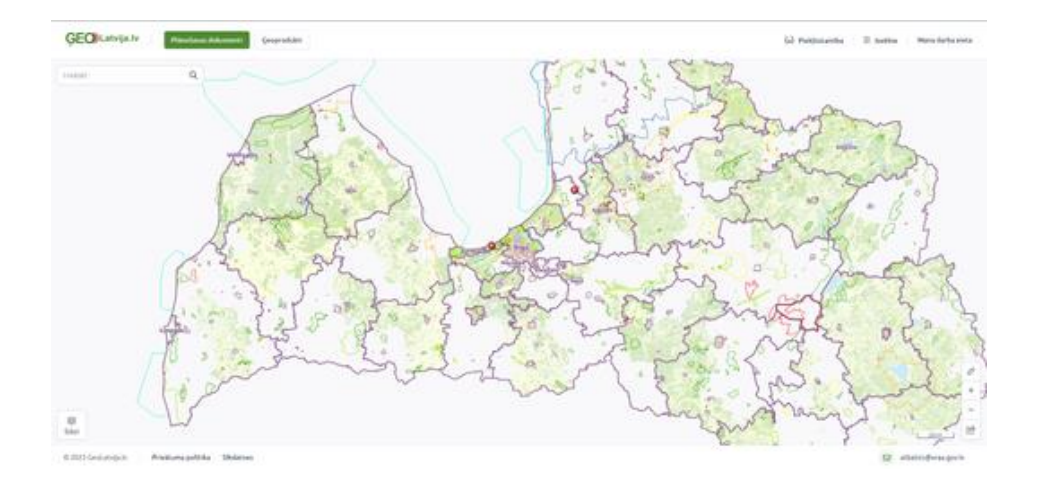

Atverot geolatvija.lv tiek ielādēta plānošanas dokumentu karte.

Ja lietotājs portālā ir pirmo reizi, tad lietotājam būs jāapstiprina sīkdatnes

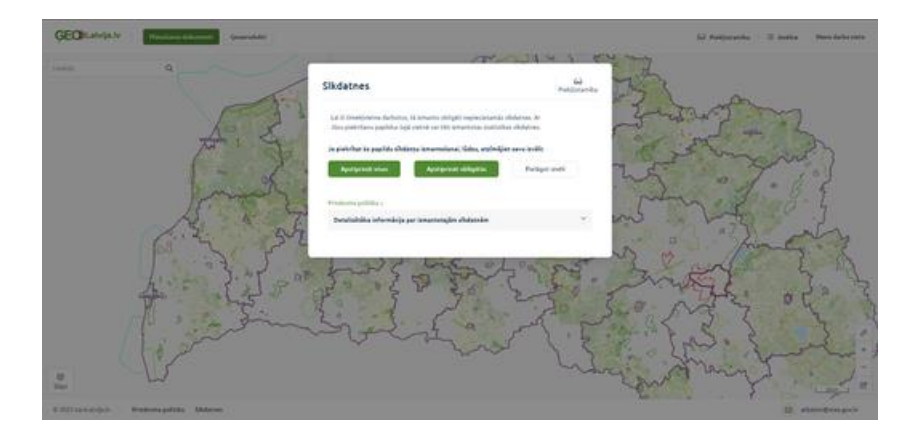

# 2. Portāla galvene

GEO/Latvija.lv | Pitrošano disumerii) Geogradati

Lietotājam portāla galvenē ir pieejamas šādas sadaļas:

- 1. Plānošanas dokumenti
- 2. Ģeoprodukti
- 3. Piekļūstamība
- 4. Izvēle
- 5. Mana darba vieta

### 3. Karte/Identificēšanas logs

Kamēr lietotājs atrodas "Plānošanas dokumentu" sadaļā, lietotājs var nospiest jebkur uz kartes ar kreiso peles klikšķi, kas noliks tajā punktā atzīmi un labajā pusē atvērsies "Teritorijas izmantošana" logs. Identificēšanas logā ir iespējams redzēt šādu informāciju:

- 1. Info bloks par spēkā esošiem plānojumiem
  - Uz atzīmēto vietu tiek parādīti plānojumi, kuri pašlaik ir spēkā. Katrs attiecīgais plānojums ir nospiežams. Nospiežot plānojumu, tiek kreisajā pusē atvērts dokuments.

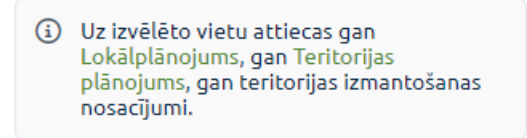

- 2. Info bloks par plānojumiem ar statusiem
  - 1. Tiks aprakstīts un pievienoti attēli, kad būs izstrādāts.
- 3. Funkcionālais zonējums un Teritorijas ar īpašiem noteikumiem
  - No plānojumiem tiek atrādītas zonējuma teritorijas un teritorijas ar īpašiem nosacījumiem. Detālplānojumiem, kas ir spēkā, netiek attēloti funkcionālie zonējumi.

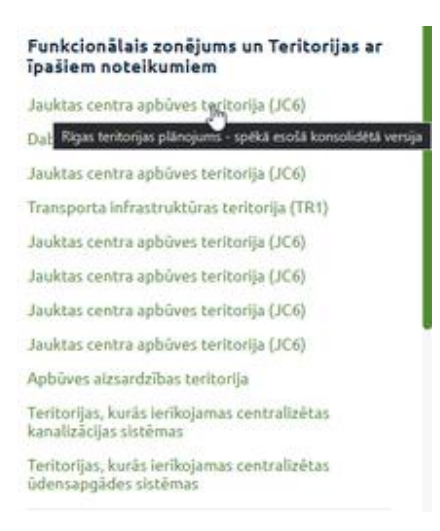

- 4. Apgrūtināmās teritorijas
  - Apgrūtinātajā teritorijām un citiem objektiem, tiek rādīts no kura plānojuma un teritorijas aktualizēšanas datums.

#### Apgrūtinātās teritorijas un citi objekti

- Sanitārās aizsargjoslas teritorija ap kapsētu
- Ekspluatācijas aizsargjoslas teritorija gar ielu vai ceļu – sarkanā līnija
- Navigācijas tehniskā līdzekļa aviācijas gaisa kuģu lidojumu drošības nodrošināšanai tālās ietekmes zona
- Vides un dabas resursu ķīmiskās aizsargjoslas teritorija ap pazemes ūdens ņemšanas vietu
- Vides un dabas resursu ķīmiskās aizsargjoslas terito, Rīgas teritorijas plānojums sanas vietu
- Būvniec Aktualizets: 2023-02-15Z rija, kas noteikta teritorijas attīstības plānošanas dokumentā

#### 5. Papildu informācija

 Tiek rādīti tematiskie objekti, pilsētas un kadastra numuri. Katru kadastra numuru ir iespējams nospiest uz "skatīt papildu informāciju", nospiežot lietotājam jaunā cilnē tiks atvērts kadastrs.lv ar attiecīgā kadastra numuru.

#### Papildus informācija

- Zemes vienība: 80130020409 (skatīt papildu informāciju)
- Zemes vienība: 80130020236 (skatīt papildu informāciju)
- Zemes vienība: 80130020494 (skatīt papildu informāciju)
- Pilsēta "Saulkrasti"
- Kultūras piemineklis
- Kanalizācijas sūkņu stacija
- Valsts vietējais autoceļš
  - 6. Poga "Saņemt papildus informāciju"
    - Lietotājam nospiežot tiek piedāvāts saņemt informatīvo izziņu, vairāk sadaļā...

- 7. Info bloks par izstrādē un apspriešanā plānojumiem
  - Šo bloku lietotājs redz, kad uz atzīmēto vietu attiecas plānojums ar statusu "izstrādē" (Tiek ņemti vērā vairāki izstrādes procesā esoši statusi). Lietotājs nospiežot uz iekrāsotā teksta blokā, atvērsies attiecīgais plānojuma dokuments.
- 8. Poga "Saņemt paziņojumus"
  - Lietotājam nospiežot tiek piedāvāts pieteikties paziņojumam, vairāk sadaļā...

Uzbraucot ar peli virsū teritorijām punktos 1/.2./3./4./5. tiks kartē izgaismota teritorija.

## 4. Plānošanas dokumenti

### 4.1. Plānošanas dokumentu saraksts

Nospiežot uz pogas "Plānošanas dokumenti", atvērsies plānošanas dokumentu sadaļa, kurā var veikt šādas darbības:

1. Filtrēt pēc šādām kritērijiem:

a. Meklēt pēc nosaukuma – lietotājs var ievadīt plānošanas dokumenta nosaukumu.

Meklēt pēc organizācijas - lietotājs var atzīmēt pēc kurām organizācijām meklēt.
 Organizācijas var meklēt rakstot tās nosaukumu.

c. Meklēt pēc statusa - lietotājs var atzīmēt statusus pēc kuriem tiks nofiltrēts saraksts. Statusus arī var meklēt rakstot tā nosaukumu.

Filtrēšana pēc Organizācijas un Statusa, parādās, kad lietotās nospiež "Izvērstā meklēšana". Vēlreiz nospiežot "Izvērstā meklēšana" filtrēšanas saraksts sašaurinās, bet ievadītās filtru vērtības tiek ņemtas vērā.

| Meklēt pēc nosaukuma     |   |
|--------------------------|---|
| Meklēt pēc organizācijas |   |
| Meklēt pēc statusa       | Q |

Saraksta atfiltrēšana notiek automātiski pie jebkādas vērtības ievadīšanas.

 Plānošanas dokumentu saraksts - sarakstā pēc noklusējuma tiek ielādēti pēdējie atjaunotie dokumenti. Ja lietotājs kartē atzīmē kartē punktu ar kreiso peles klikšķi, kamēr ir atvērts dokumentu saraksts, tad dokumentu saraksts tiek nofiltrēts pēc atzīmētā novada. Par plānošanas dokumentu sarakstā tiek rādīta šāda informācija:

- 1. Dokumenta nosaukums.
- 2. Dokumenta statuss
- 3. Pašvaldība

| Plānošanas dokumenti                                                                                           | 0 |
|----------------------------------------------------------------------------------------------------|---|
| Rige                                                                                                    |   |
| Heklét péc organizácijas                                                                                       |   |
| Spelka H                                                                                                    | ٩ |
| 14 Wenkletia meklétana                                                                                         |   |
| Speka<br>Detilplänojoma projektu nekuutamam<br>Spalumam "Arothyi" Sekausa paganti,<br>Sekausa novada paluuldha |   |
| Speka<br>Detälplänojoma projektu Baložu letä 23,<br>Rigan rojona Baložu pitoitä<br>Sekavan novodu polosidibu   |   |
| Speka<br>Oveiki plinojuma projekto "Amaĝ",<br>Sekanas popoto, Ripos rajona<br>Sekanas novado poloaldiba        |   |

3. Plānošanas dokumentu sarakstā uzbraucot virsū ar peli, parādās tool-tip, kurā var redzēt pilno plānošanas dokumentu.

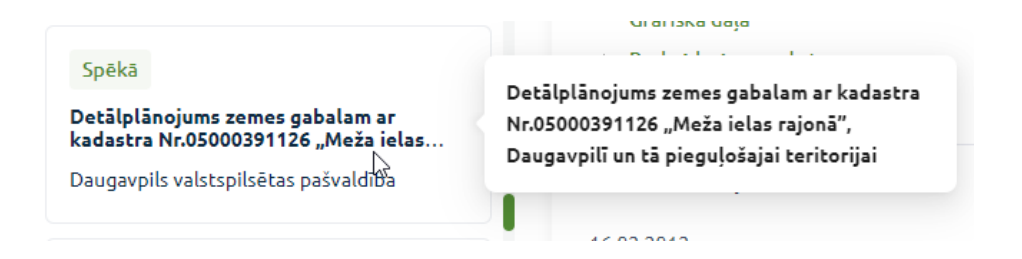

### 4.2. Plānošanas dokuments

Plānošanas dokumentus lietotājs var atvērt divos veidos:

1. No Plānošanas dokumenta saraksta. Atvērtais dokuments tiek iekrāsots dokumenta sarakstā

| Plānošanas dokumenti 📀         | Rīgas teritorijas plānojums 💿                 |
|--------------------------------|-----------------------------------------------|
| Wiges teritorijas plānojums    | Senia 3.1+ 0 (P                               |
| Parvérszá meklélana            |                                               |
| -                              | Plānošanas dokumenta sedaļas                  |
| Speka                          | Karmargan samarta-latan an aphonen            |
| Rigas teritorijas plānspats    | netwinen                                      |
| Ngan valongelaitan paivalillar | + Grufinka dida                               |
|                                | Preskaldrogama ryknts                         |
|                                | Vides plankats                                |
|                                | + Lita sabija                                 |
|                                | Lâmuml un ziņojumi                            |
|                                | 16.02.2023                                    |
|                                | Linnama                                       |
|                                | 15.92.2023                                    |
|                                | Manutrgas vitetule par diskumenta istensfaras |
|                                | arijenar.                                     |
|                                | 10.01.2022                                    |
|                                | Linnama                                       |
|                                | 04.04.2022                                    |
|                                | Linearing .                                   |
|                                | <ul> <li>Maintik owindtatur</li> </ul>        |

2. No Rezultāta loga uzspiežot uz attiecīgā plānojuma

# Uz izvēlēto vietu attiecas gan detālplānojuma, gan teritorijas plānojuma teritorijas izmantošanas nosacījumi.

Kad lietotājs atver Plānošanas dokumentu no plānošanas dokumentu saraksta, kartē tiek nofokusēts uz plānojuma teritoriju un kreisajā pusē tiek atvērta dokumenta sadaļa, kurā var veikt noteiktas darbības un redzēt šādu informāciju:

1. Pilnais plānojuma dokumenta nosaukums

```
Detālplānojuma Jūrmalā,
Bulduri 1001 grozījumi
zemesgabalam Jūrmalā, Bulduri
1607
```

2. Zem kādas pašvaldības ir plānošanas dokuments

Jūrmalas valstspilsētas pašvaldība

3. Poga "X"

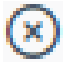

- aizver dokumenta logu

4. Kādā statusā pašlaik ir plānošanas dokuments

Apspriešanā

 Plānošanas dokumenta redakciju - ja skaitlim blakus rādās bultiņa, tad lietotājs nospiežot uz tās, var izvēlēties vecāku vai jaunāku plānojuma dokumenta redakciju.

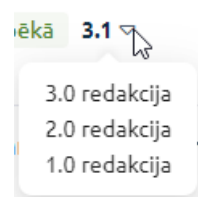

6. Poga "Izgaismot" - nospiežot izgaismo plānojuma teritoriju kartē

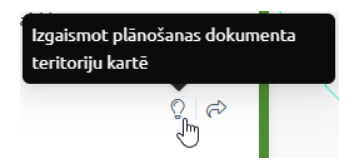

 Poga "Nokopēt" - nospiežot starpliktuvē tiek nokopēta saite uz plānošanas dokumentu

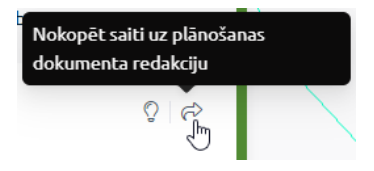

- 8. Ja dokumentam ir bijušas publiskās apspriešanas vai notiek publiskā apspriešana, tad rādās informācijas bloks ar šādu informāciju:
  - 1. Apspriešanās perioda datumi
  - 2. Apspriešanu sanāksmes/pasākumu informācija. Katru pasākumu var izvērst un apskatīt detalizētāku informāciju

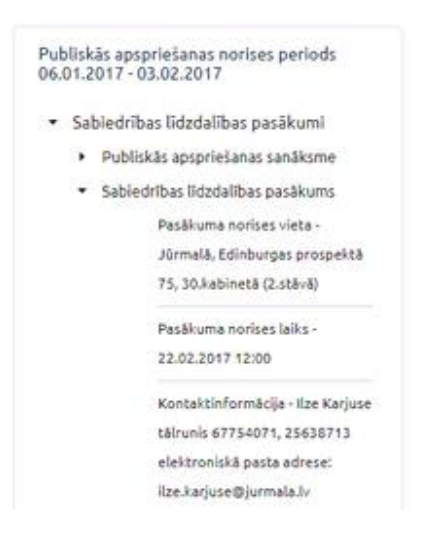

c. Papildus informāciju par pasākumiem (attiecas uz visiem)

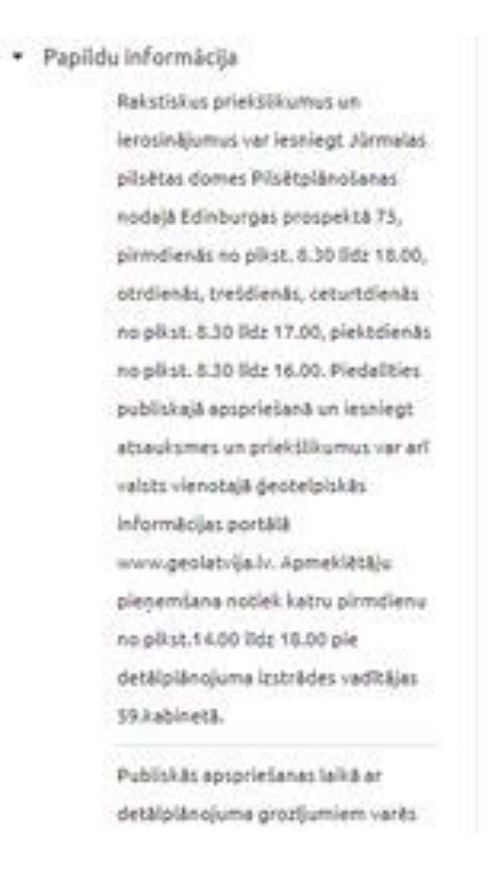

7. Poga "lesniegt priekšlikumu" - ja Dokuments ir statusā "Apspriešanā", tad lietotājam ir iespēja iesniegt priekšlikumu par noteikto plānojumu. Iesniegt priekšlikumu var tikai autentificējies lietotājs. Publiskam lietotājam tiks piedāvāts vienotās pieteikšanās logs. Vairāk par priekšlikuma iesniegšanu skatīties sadaļā...

#### lesniegt priekšlikumu

8. Plānošanas dokumentu sadaļas - lietotājs var redzēt sarakstu ar plānojuma dokumentiem. Lietotājam uzbraucot virsū uz nosaukuma, tiek parādīts tool-tip (dokumenta lielums) un nospiežot dokuments tiek lejupielādēts. Dokumentu sadaļas, kurām blakus ir bultiņas ikona, var izvērst nospiežot uz nosaukuma.

#### Plānošanas dokumenta sadaļas

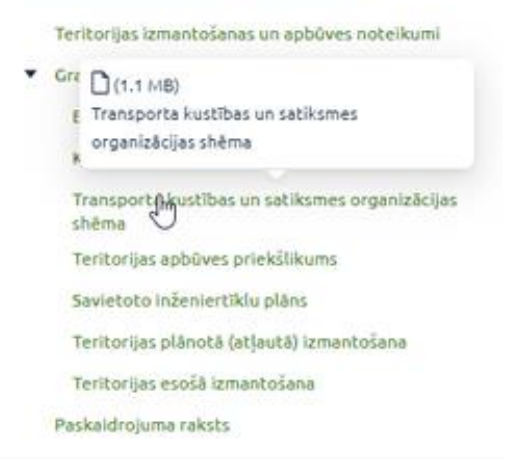

9. Lēmumi un ziņojumi - lietotājam tiek parādīti 5 jaunākie lēmumi un paziņojumi, kas ir par plānošanas dokumentu. Visi lēmumi tiek kārtoti no jaunākā uz vecāko. Ja dokumentam ir vairāk par 5 lēmumiem/ziņojumiem, tad lietotājam tiek piedāvāta poga "Vairāk rezultāti", kuru nospiežot parāda visus pieejamos dokumentus. Vēlreiz nospiežot dokumentu saraksts sašaurinās līdz 5 rezultātiem. Uzbraucot virsū uz lēmumiem un ziņojumiem tiek parādīts tool-tip (no kuras redakcijas un dokumenta izmērs). Nospiežot uz nosaukuma, tiek lejupielādēts dokuments.

#### Lêmumi un ziņojumi

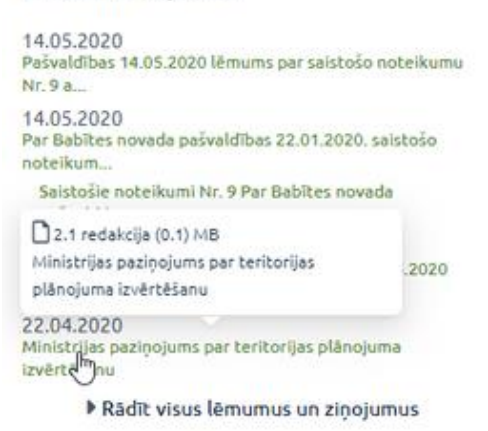

 Dokumenta karšu slāņi - lietotājs var ieslēgt/izslēgt kartē slāņus un izvērst slāņu grupas, ja lietotājs vēlas apskatīt slāņu apzīmējumu. Kad lietotājs atver dokumentu, tad dokumenta slāņi arī tiek ielasīti slāņu sadaļā.

#### Dokumenta karšu slāņi

- Plānošanas dokumenta teritorija
- Tematiskie slāņi
  - Kultūrvēsturiskie un dabas objekti
    - Valsts aizsargājams kultūras piemineklis
    - Vietējas nozīmes kultūrvēsturiskais un dabas objekts
    - 🕴 Aizsargājams koks (dižkoks)
    - Aizsargājams akmens (dižakmens)
    - 🎍 purvs

#### DETÅLPLÄNOJUMS NEKUSTAMÅ ĪPAŠUMĀ "SĀRCE" ZEMES VIENĪBĀ AR KADASTRA APZĪMĒJUMU 9856 004 0061, POPES PAGASTĀ, VENTSPILS NOVADĀ

Ventupils novada patvaldība

#### Apoprielana bespinies 14

0.162

Publiskás apspriežanas norises periods 20.02.2023 - 22.03.2023

- Sabledribas lidedalības pasākumi
- Papilde informácija

#### Plânojanas dokumenta sadajas

Teritorijas izmantošanas un apböves noteikumi

- Grafiska dalar.
- Paskadropoma raksts
- Vides párskats.
  - Ota tadaja

#### Lâmeni en pipojeni

26.01.2023

### 4.3. Priekšlikuma iesniegšana

Ja lietotājs ir autentificējies, tad lietotājam nospiežot pogu "lesniegt priekšlikumu", parādās priekšlikuma iesniegšanas sadaļa, kurā var veikt šādas darbības un redzēt šādu informāciju:

- 1. Loga nosaukums "lesniegt priekšlikumu"
- 2. Poga "X" aizver logu
- Teksta lauks "Mans priekšlikums" lietotājs var aprakstīt sava priekšlikuma domu. Teksta laukam var pielāgot garumu.

| Mans priekšlikums |   |
|-------------------|---|
|                   |   |
|                   | 1 |

 Vietas atzīmēšana kartē par kuru tiks iesniegts priekšlikums. Iespējamie atzīmēšanas veidi:

a. Attiecas uz visu plānošanas dokumentu - ja priekšlikums nav par specifisku vietu, tad lietotājs atstāj šo veidu.

 Meklēt kartē – lietotājs galvenajā meklētāja raksta adresi un izvēlas no saraksta atbilstošo. Tajā vietā tiks atlikta atzīme.

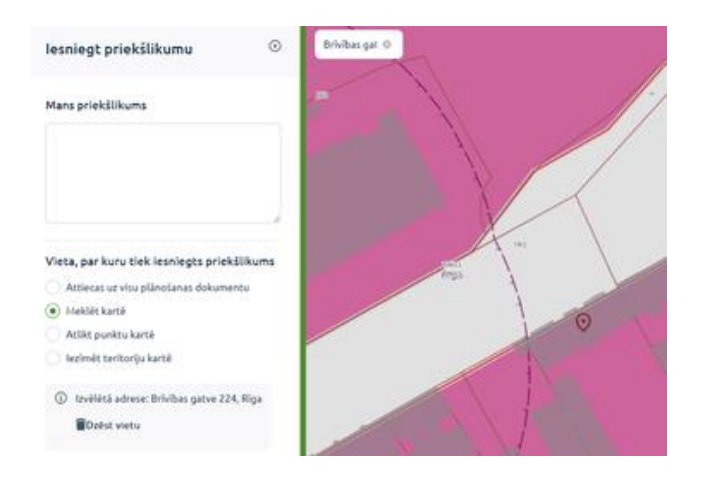

#### c. Atzīmēt punktu kartē

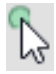

- kartē peles kursoram sekos līdzi zaļš punkts, kurš ir kreiso peles klikšķi jānoliek kartē.

9

- parādīsies atzīme tad, kad lietotājs kartē ir atzīmējis savu vietu

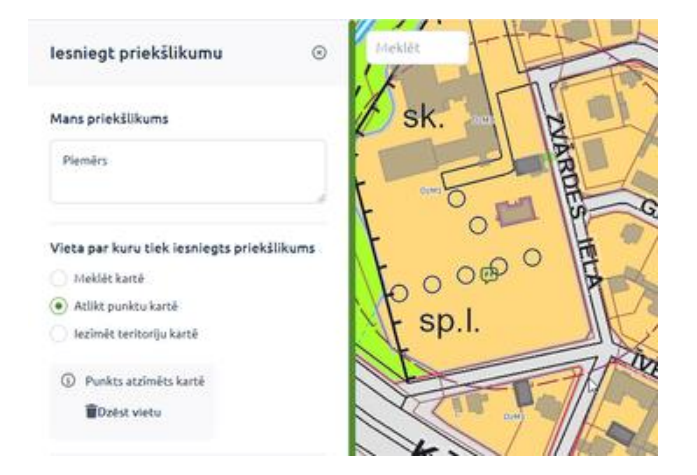

d. Norādīt teritoriju kartē - līdzīgi kā ar platuma mērīšanas rīku, lietotājam ir jāiezīmē kartē teritorija. Lietotājs sāk iezīmēšanu atliekot punktus kartē. Lai beigtu teritorijas iezīmēšanu, lietotājam ir jānoslēdz teritorijas iezīmēšana ar dubultklikšķi pēdējam punktam vai atzīmējot pēdējo punktu tajā pašā vietā, kur nolikts sākotnējais punkts.

| Ventspils novada teritorijas<br>plānojuma grozījumi                                   | ۲           | Meklêt |
|---------------------------------------------------------------------------------------|-------------|--------|
| Publiskā apspriešana<br>24.12.2024 - 25.12.2024                                       |             |        |
| Mans prieksukums                                                                      |             |        |
| Vieta par kuru tiek iesniegts priekšliku<br>(var nenorādīt, ja priekšlikums ir vispār | ms<br>·īgs) |        |
| Atzīmēt punktu kartē                                                                  |             |        |
| <ul> <li>Norādīt teritoriju kartē</li> </ul>                                          |             |        |
| <ul> <li>Teritorija iezīmēta kartē</li> <li>Dzēst vietu</li> </ul>                    |             |        |

Vietas atzīmes vai iezīmēto teritoriju var dzēst nospiežot uz "Dzēst vietu/teritoriju". Ja tiek izvēlēts cits atzīmēšanas veids, tad lietotāja iepriekš atzīmētā vieta tiek izdzēsta.

```
    Punkts atzīmēts kartē
```

Dzēst vietu

5. "Piekrītu, ka atbildi uz priekšlikumu saņemšu šādos veidos:" – lietotājam tiek pateikts, ka vienmēr atbildi uz priekšlikumu saņems ģeoportālā un, ja lietotājs ir savā kontā verificējis e-pastu, tad lietotājam atbilde arī tiks nosūtīta uz norādīto e-pasta adresi.

### Piekrītu, ka atbildi uz priekšlikumu saņemšu šādos veidos:

 Sadaļā "<u>Mani priekšlikumi</u>"
 Uz mana <u>lietotāja konta</u> norādīto e-pasta adresi: piemers@geo.lv

Lietotājam nospiežot uz "Mani priekšlikumi", jaunā cilnē atvērsies "Mani priekšlikumi" sadaļa, toties nospiežot uz "lietotāja konta", jaunā cilnē atvērsies "Mans konts" sadaļa.

Ja lietotājam nav ievadīts e-pasts vai verificēts e-pasts sadaļā "Mans konts", tad lietotājs nevarēs veikt atzīmi un uzbraucot virsū tiks parādīts tool-tip.

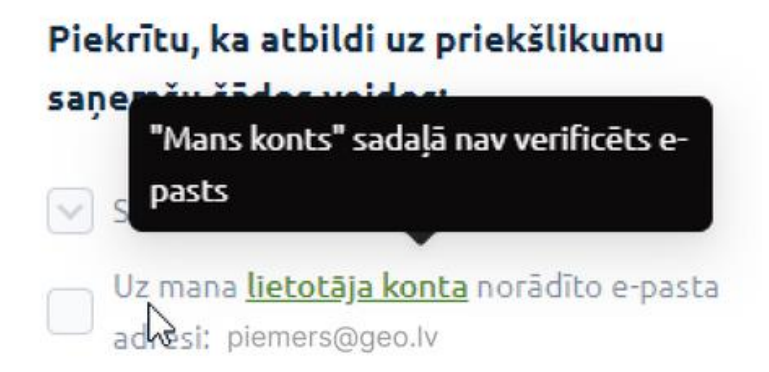

6. Telefona numurs – norāda savu/us telefona numurus.

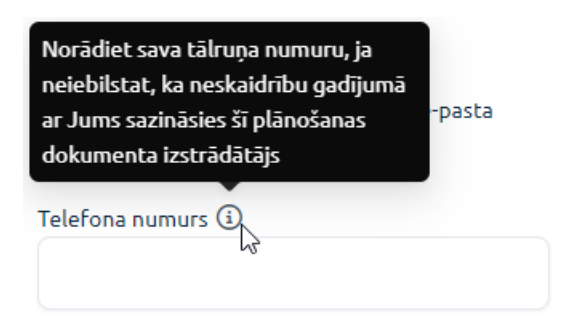

le

- 7. Poga "lesniegt priekšlikumu" nospiežot priekšlikums tiek saglabāts un nosūtīts caurskatīšanai. Ja priekšlikums tika iesniegts bez verificēta e-pasta, tad līdz ko būs verificēts e-pasts, uz norādīto e-pastu tiks nosūtīta atbilde.
- Poga "lesniegšu vēlāk (ievadītais netiks saglabāts)" lietotāja ievadītā informācija par priekšlikumu netiks saglabāta un sadaļa tiks aizvērta.

|                                             | lesniegt priekšlikumu 📀                                                                       |
|---------------------------------------------|-----------------------------------------------------------------------------------------------|
|                                             | Mans priekštikums                                                                             |
|                                             | Telota persegn                                                                                |
|                                             | Vieta par kuru tiek iesniegts priekšikums                                                     |
|                                             | <ul> <li>Attiecas uz visu plâncéanas dokumentu</li> </ul>                                     |
|                                             | <ul> <li>Inelitie karste</li> </ul>                                                           |
|                                             | <ul> <li>Atlikt purktu kartik</li> </ul>                                                      |
|                                             | 🔿 leginit tertorju keti                                                                       |
|                                             | Piekritu, ka atbildi uz priekštikumu<br>saņemšu šādos veidos:                                 |
|                                             | 🐨 Sedeli "Mass.poleklikum"                                                                    |
|                                             | <ul> <li>Ve mana <u>betotāja konta</u> norādīto erpesta<br/>adresīt piemersēpes.te</li> </ul> |
|                                             | Telefona numurs ()                                                                            |
|                                             | 12345678                                                                                      |
| lesniegt priekšlikumu                       | keningi prishilikumu                                                                          |
| sniegšu vēlāk (ievadītais netiks saglabāts) | Instrunglis virtak (invaditars metiks sastahatis)                                             |

# 5. Informatīvā izziņa

Ja lietotājs vēlas saņemt informatīvo izziņu par noteikto kadastru savā e-pastā, tad lietotājam ir divi veidi kā pieteikties:

1. Zem labā peles klikšķa nospiežot "Informatīvā izziņa"

| - | TRI                         |   |
|---|-----------------------------|---|
|   | LKS-92: 314331.2, 509908.8  | / |
|   | WG584: 56.972452, 24.162993 | - |
|   | Informatīva izziņa          | 1 |
|   | Pieteikties paziņojumiem    |   |
|   | Mērīt attālumu              |   |
|   | Mêrît platîbu               |   |
|   |                             | 3 |

2. Rezultātu logā nospiežot "Saņemt papildus informāciju"

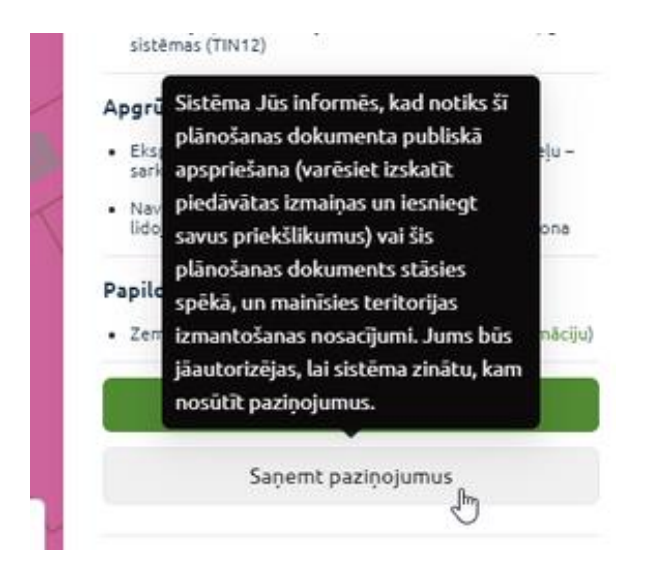

Informatīvai izziņai var tikai pieteikties lietotāji, kuri ir autentificējušies un izvēlējušies lomu "Fiziska persona"! Ja publisks lietotājs vai lietotājs ar nepareizu

lomu mēģina pieteikties informatīvajai izziņai, tad lietotājam tiks piedāvāts autorizēšanās logs.

Piesakoties izziņai lietotājam parādīsies uznirstošais logs, kurā varēs veikt šādas darbības un redzē šādu informāciju:

- 1. Lauks "E-pasts" lauks tiek aizpildīts ar e-pasta adresi no "Mans konts".
- 2. Poga "Doties uz Mans konts"

Doties uz Manu kontu

 atver lietotāja profila iestatījumus, kur lietotājs var ievadīt vai labot e-pasta adresi.

3. Poga "Pieteikties"

Pieteikties

- lietotājs var nospiest šo pogu, tikai tad, kad lauks "E-pasts ir aizpildīts"

| Saņemt informatīvu iz:  | ziņu                        | 0           |
|-------------------------|-----------------------------|-------------|
| lzziņa tiks nosūtīta uz | šo e-pastu:                 |             |
| piemers@geo.lv          |                             |             |
| Sadaļā "Mans konts" v   | ar nomainīt e-pasta adresi. |             |
|                         | Doties uz "Mans konts"      | Pieteikties |

Kad lietotājs ir nospiedis pogu "Pieteikties", tad lietotājam parādās jauns logs, kurā tiek parādīta šāda informācija:

- 1. E-pasts uz kuru tiks nosūtīta informatīvā izziņa
- 2. Poga "Aizvērt"

Informatīvā izziņa tiks nosūtīta līdz 5 minūšu intervālā.

Ja lietotājam sadaļā "Mans konts" nav verificēts e-pasts, tad nevarēs saņemt informatīvo izziņu.

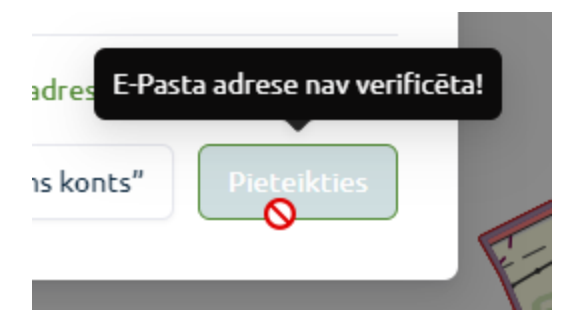

# 6. Paziņojumi

### 6.1. Pieteikšanās paziņojumam

Ja lietotājs vēlas pieteikties paziņojumiem, par noteiktu vietu, kad tiek atjaunoti izvēlēto līmeņu plānojuma dokumenti, tad lietotājam ir divi viedi kā var pieteikties paziņojumam:

1. Zem labā peles klikšķa nospiežot "Pieteikties paziņojumam"

Pieteikties paziņojumiem

2. Rezultātu logā nospiežot "Saņemt paziņojumus"

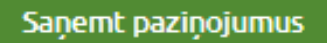

Lietotājam piesakoties paziņojumam, tiek kartes skata centrā ielikts aplis un kreisajā pusē atveras sadaļa, kurā var aizpildīt un redzēt šādu informāciju:

- 1. Lokācijas atzīmēšana kartē lietotājs var pārvietot iezīmēto teritoriju trīs veidos:
- a. Rakstot galvenajā meklētājā adresi, teritoriju vai zemes vienību.

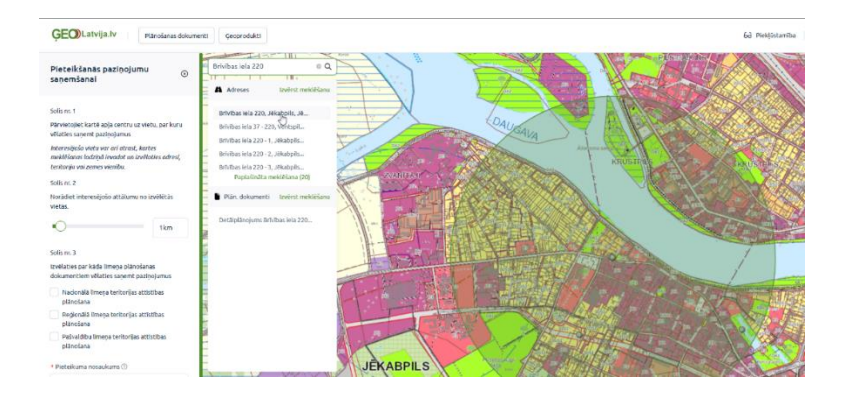

b. Velkot iekrāsoto apli, kad ir centrā ir parādījies zils punkts.

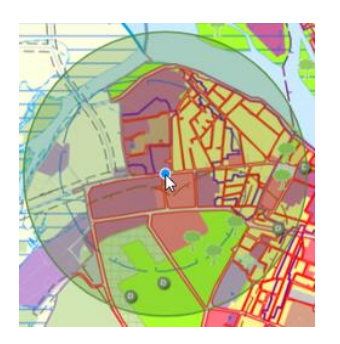

- c. Nospiežot kartē kreiso peles klikšķi, iezīmētais aplis tiks pārlikts uz atzīmi
  - Lietotājs izvēlas rādiusu par kuru lietotājs vēlas saņemt paziņojumus. Izmēru var mainīt trijos veidos:
- a. Turot un velkot slīdni

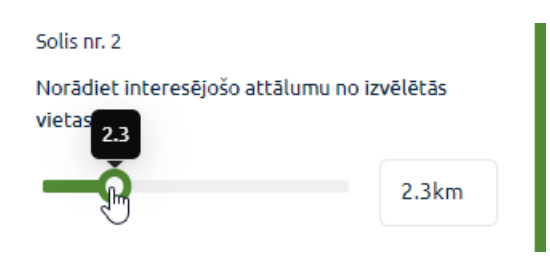

b. levadot teksta laukā vērtību

c. Kartē novietotajā aplī, kad jebkur pie malas ir iezīmējies zilais punkts, vilkt plašumā vai šaurumā.

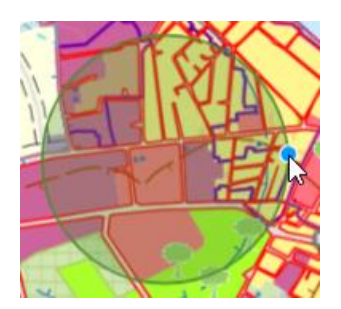

Minimālais rādiuss, ko lietotājs var izvēlēties, ir 0,2 km un maksimālais - 9 km.

- 3. Lietotājs var atzīmēt starp trijiem plānojuma līmeņiem par kuriem vēlas saņemt paziņojumus:
- a. Nacionālā līmeņa
- b. Reģionālā līmeņa
- c. Pašvaldības līmeņa

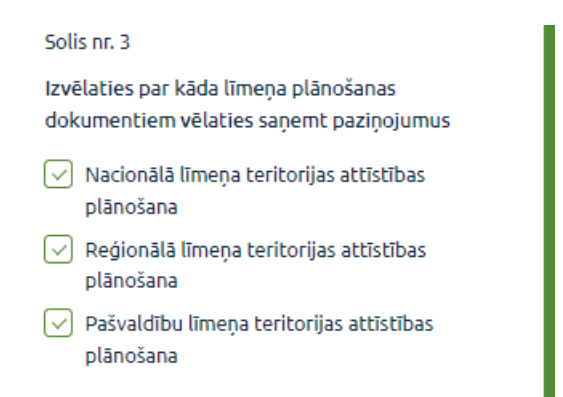

Lietotājam ir jāizvēlas vismaz viens no plānošanas līmeņiem!

4. Lietotājam ir jāievada pieteikuma nosaukums.

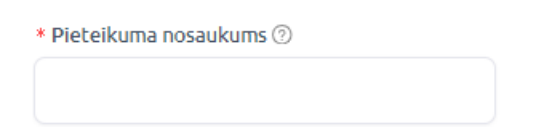

5. Poga "Pieteikties"

Pieteikties

- saglabā lietotāja pieteikuma ievadīto informāciju.
- 6. Poga "Pieteikšos vēlāk"

Pieteikšos vēlāk

- aizver pieteikuma sadaļu, nesaglabājot ievadīto informāciju.

Izveidotos pieteikuma paziņojumus, lietotājs var apskatīt sadaļā "Mani paziņojumi".

### 6.2. Pieteiktā paziņojuma labošana

Ja lietotājs ir vismaz pieteicies vienam pieteikuma paziņojumam, tad lietotājam zem sava profila tiks rādīta sadaļa "Mani paziņojumi". Vairāk par sadaļu "Mani paziņojumi" ir aprakstīts nodaļā "Manu paziņojumu pārvaldība". Lai atvērtu pieteikto paziņojumu labošanai, tad tiek atvērts no paziņojumu saraksta attiecīgais paziņojums uz tā nospiežot. Tad tiek atvērts paziņojuma pieteikuma sadaļa, kura tiek aizpildīta ar saglabāto informāciju:

- 1. Atzīmēto vietu
- 2. Izvēlēto rādiusu
- 3. Izvēlētajiem līmeņiem
- 4. Pieteikuma nosaukumu

Pēc vērtību labošanas, lietotājam ir divas iespējas:

- Poga "Saglabāt veiktās izmaiņas" izmaiņas tiek pārrakstītas pāri esošajam paziņojumu pieteikumam.
- Poga "Atcelt veiktās izmaiņas" izmaiņas netiek saglabātas un lietotājs tiek atgriezts sākuma lapā.

# 7. Ģeoprodukti

### 7.1. Ģeoproduktu sadaļa

Nospiežot uz pogas "Ģeoprodukti", atvērsies Ģeoproduktu katalogs, kur var redzēt šādu informāciju:

1. Lauks "meklēt ģeoproduktu" - lietotājs var meklēt produktu pēc tā nosaukuma.

| Meklēt ģeoproduktu |   |
|--------------------|---|
| Meklēt             | ٩ |

2. Atzīme -ar ieslēgt atzīmi Ģeoproduktu sarakstā tiek rādīti tikai INSPIRE derīgi ģeoprodukti.

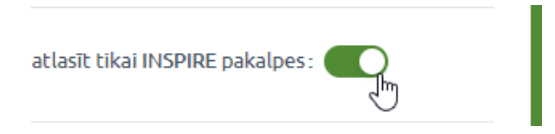

 Ģeoproduktu saraksts – lai saraksts tiktu atjaunots pēc jaunajiem meklēšanas kritērijiem, tad lietotājam ir jānospiež uz klaviatūras "Enter"

| Thematic group test |  |
|---------------------|--|
| Test Geoproduct     |  |

Ja sarakstā nav iespējams attēlot visus pieejamos Ģeoproduktus, tad lietotājs var pārslēgties starp lapaspusēm.

### 7.2. Ģeoprodukts

Lietotājs var atvērt ģeoproduktu no spiežot uz tā sarakstā, kas atvērts ģeoprodukta informāciju. Atvērtais ģeoprodukts tiek iezīmēts ģeoproduktu sarakstā. Par ģeoproduktu tiek rādīta šāda informācija:

- 1. Ģeoprodukta nosaukums
- 2. Apraksts par pašu Ģeoproduktu
- 3. Poga "Skatīt vairāk", kas ļauj lietotājam apskatīt no 4.-9. sadaļai
- 4. Koordinātu sistēma
- 5. Cik bieži tiek atjaunota informācija par ģeoproduktu
- 6. Ģeoprodukta priekšskatījuma attēls
- 7. Ģeoprodukta tematikas
- 8. Datu specifikācija
- 9. Ģeoprodukta kontaktinformācija
- 10. Saraksts ar ģeoproduktiem

# 8. Piekļūstamība

Lietotājam ir iespēja mainīt vizuālo izskatu vieglākai portāla pārskatāmībai:

- 1. Var mainīt burtu lielumu šādās vērtībās:
- a. 100%
- b. 150%
- c. 200%
  - 2. Izvēlēties starp kontrastiem.

| 69 | Piekļūstamība | ⊨ | Izvē |
|----|---------------|---|------|
|    | lestatījumi   | ; | ×    |
|    | Burtu lielums |   |      |
|    | 100%          | ~ |      |
|    | 150%          |   |      |
|    | 200%          |   |      |
|    | Kontrasts     |   |      |
|    | ۲             |   |      |
|    |               |   |      |
|    |               |   |      |
|    |               |   | •    |

### 9. Izvēlne

Lietotājiem ar noteiktām tiesībām ir pieejamas noteiktas sadaļas. Vairāk par sadaļām skatīt administratora rokasgrāmatu. Jebkuram autentificētam lietotājam ir pieejama grupa "Kartes pārlūks", kurā ir šādas iespējas:

- 1. Plānošanas dokumenti atver plānošanas dokumentu sadaļu.
- 2. Ģeoprodukti atver ģeoproduktu sadaļu.

### 10. Mana darba vieta

### 10.1. Autentificēšanās

Uzspiežot uz "Mana darba vieta", lietotājam tiks piedāvāta izvēle autentificēties. Nospiežot "Autentificēties" lietotajam tiek piedāvāts vienotās pieteikšanās modulis, kur lietotājs var izvēlēties sev tīkamāko veidu kā pieslēgties Ģeoportālam.

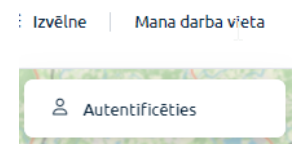

Kad lietotājs ir autentificējies, tad tiek rādīts lietotāja vārds, uzvārds un lietotāja loma.

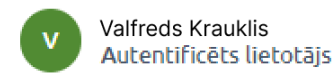

### 10.2. Autentificēta lietotāja sadaļas

Kad lietotājs ir autentificējies un vēlreiz nospiež uz sava profila, tad lietotājam parādās šādas sadaļas:

- 1. Mans konts lietotājs var veikt izmaiņas sava profila iestatījumos.
- 2. Mani pasūtījumi sadaļā lietotājs ar apskatīt savus veiktos pasūtījumus.
- 3. Sarakste
- 4. Izpildītie e-pakalpojumi
- 5. Maksājumi
- Mani iegultie logi sadaļa parādās tikai tad, kad lietotājs ir izveidojis vismaz vienu iegulto kartes logu. Lietotājs var apskatīt, dzēst un labot savus izveidotos iegultās kartes logus.
- Mani paziņojumi parādās saraktā tikai tad, kad lietotājs ir pieteicies vismaz vienam paziņojuma. Lietotājs var aplūkot, dzēst, un labot paziņojumus, kuriem ir pieteicies.
- 8. Beigt darbu lietotājs tiek izlogots no sava profila.

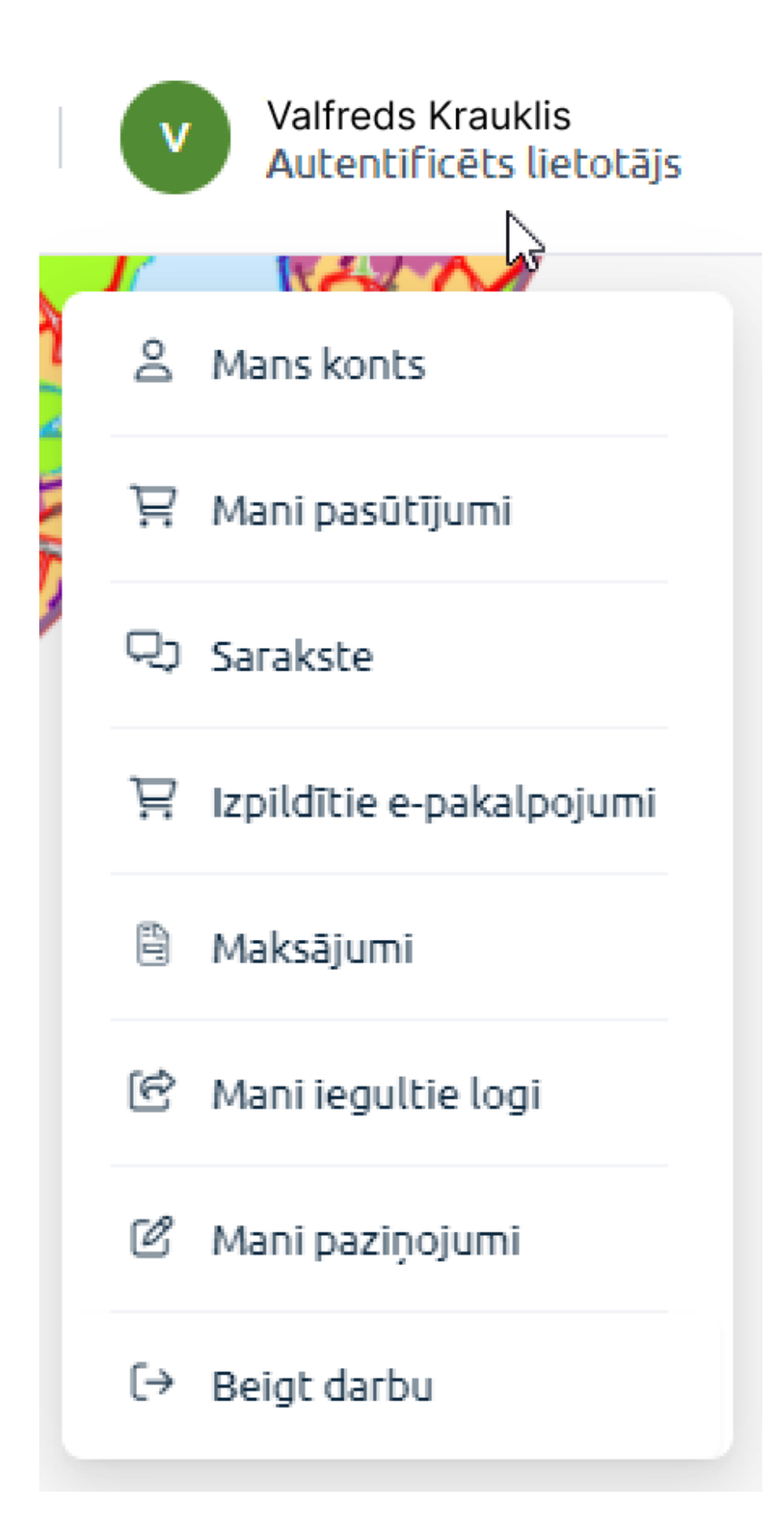

#### 10.3. Mans konts

Lietotājam atverot sadaļu, tiek rādīta šāda informācija:

- 1. Vārds
- 2. Uzvārds
- E-pasta adrese lietotājs var ievadīt vai labot esošo e-pastu. E-pasts tiek izmantots paziņojumu un informatīvās izziņas saņemšanai, kā arī citu paziņojumu nosūtīšanai.
- Lietotāja loma ja lietotājam ir piešķirtas vairākas lomas, tad lietotājs var izvēlēties citu lomu.

| ĢEO)Latvija.lv                                          |                                           |          | 6J Piekļūstamība   Ξ izvēlne   Valfrods Krouklis<br>Autentrificēts lietotājs |
|---------------------------------------------------------|-------------------------------------------|----------|------------------------------------------------------------------------------|
|                                                         | Sakums $\rightarrow$ Mans konts           |          |                                                                              |
|                                                         | Mans konts                                |          |                                                                              |
|                                                         | Vārds                                     | Uzvārds  |                                                                              |
|                                                         | Valfreds                                  | Krauklis |                                                                              |
|                                                         | E-pasta adrese                            |          |                                                                              |
|                                                         | parauga@piemers.lv                        |          |                                                                              |
|                                                         | Lietotāja loma<br>Autentificēts lietotājs |          | ~                                                                            |
|                                                         |                                           |          |                                                                              |
|                                                         |                                           |          | Atcelt Saglabat                                                              |
|                                                         |                                           |          |                                                                              |
|                                                         |                                           |          |                                                                              |
|                                                         |                                           |          |                                                                              |
|                                                         |                                           |          |                                                                              |
|                                                         |                                           |          |                                                                              |
|                                                         |                                           |          |                                                                              |
|                                                         |                                           |          |                                                                              |
|                                                         |                                           |          |                                                                              |
| 0.0033 Cost at the last Privilence colletter Circlatere |                                           |          | C Shaktefurn au lu                                                           |

### 10.4. Mani pasūtījumi

Lietotājam atverot sadaļu, tiek rādīta šāda informācija:

- 1. Filtri ar kuriem var atfiltrēt pasūtījumu sarakstu:
  - a. Pasūtījuma statuss
  - b. Pasūtījuma datums no
  - c. Pasūtījuma datums līdz

- d. Pasūtījuma numurs
- 2. Ģeoprodukts
- 3. Poga "Noņemt filtru"
- 4. Poga "Meklēt"
- 5. Sadaļa "Pasūtītie" & sadaļa "Apstiprinātie":
  - a. Pasūtījuma numurs
  - b. Pasūtījuma datums
  - c. Pieejams līdz
  - d. Ģeoprodukta nosaukums
  - e. Pasūtījuma statuss
  - f. Cena
  - g. Informācija par pasūtījumu
  - h. Veids
  - i. Vietrāde
  - j. Poga "Kopēt"

| ĢEO)Latvija.lv                                    |                                             |                                             |                        | 6ð Piekjústamiba     | ≡ Izvelne Valfreds Krauklis     Autentificēts lietotājs |
|---------------------------------------------------|---------------------------------------------|---------------------------------------------|------------------------|----------------------|---------------------------------------------------------|
|                                                   | Sākums > Mani pasūtījumi<br>Mani pasūtījumi |                                             |                        |                      |                                                         |
|                                                   | Pasūtījuma statuss                          | Pasūtījuma datums no                        | Pasūtījuma datums līdz |                      |                                                         |
|                                                   |                                             |                                             |                        |                      |                                                         |
|                                                   | Pasütijuma numurs                           | Geoprodukts                                 |                        |                      |                                                         |
|                                                   |                                             |                                             |                        |                      |                                                         |
|                                                   |                                             |                                             |                        |                      |                                                         |
|                                                   |                                             |                                             |                        |                      |                                                         |
|                                                   |                                             |                                             |                        | Nogemt filtru Meklöt |                                                         |
|                                                   | Pasútitie Apstiprinátie                     |                                             |                        |                      |                                                         |
|                                                   |                                             |                                             |                        |                      |                                                         |
|                                                   | Nr datums līdz r                            | Ģeoprodukta Pasūtījuma<br>nosaukums statuss | Cena pasūtijumu        | Veids Vietrāde       |                                                         |
|                                                   |                                             | Netika atrasti dati                         |                        |                      |                                                         |
|                                                   |                                             |                                             |                        |                      |                                                         |
|                                                   |                                             |                                             |                        |                      |                                                         |
|                                                   |                                             |                                             |                        |                      |                                                         |
|                                                   |                                             |                                             |                        |                      |                                                         |
|                                                   |                                             |                                             |                        |                      |                                                         |
| © 2023 GeoLatvija.lv Privätuma politika Sikdatnes |                                             |                                             |                        |                      | atbaists@vraa.gov.lv                                    |

#### 10.5. Manu kartes logu pārvaldība

Lietotājam atverot sadaļu, tiek rādīta šāda informācija:

- 1. Lauks "Nosaukums" laukā ievada filtrēšanas vērtību
- 2. Poga "Meklēt" tiek atfiltrēts logu saraksts pēc nosaukuma
- 3. Poga "Dzēst (izvēlētos)" tiek izdzēsti iezīmētie logi
- 4. Poga "Atgriezties uz karti" lietotājs tiek atgriezts uz galveno lapu
- 5. Saraksts ar iegultajiem kartes logiem:
- a. Atzīme iezīmē priekš dzēšanas logus
- b. Priekšskatījuma attēls
- c. Poga "Labot" atver logu labošanas režīmā
- d. Poga "Priekšskatīt" uzģenerē jaunā cilnē iegultās kartes logu apskatīšanai
- e. Nosaukums
- f. Domēns/i
- g. Dinamiskā loga HTML kods
- h. Poga
- CD
- nokopē uzģenerēto HTML kodu

| ĢEO Latvija.lv                                     |                                                                                                    |                   | 6ð Piekļūstamība | ≡ izvēlne | VALTERS ERENBERGS<br>Autentificēts lietotājs |
|----------------------------------------------------|----------------------------------------------------------------------------------------------------|-------------------|------------------|-----------|----------------------------------------------|
|                                                    | Siliums -> Mano kartes logu pärvaldība<br>Manu kartes logu pārvaldība                                                                                                    | os) Atgriezties u | z karti          |           |                                              |
|                                                    | Noaukums Mekke                                                                                                    |                   |                  |           |                                              |
|                                                    | Contraction of the second second seco |                   |                  |           |                                              |
|                                                    | Hesakkum: Piraug:<br>Domini/š ioga HTML kod:                                                                                                    |                   | ď                |           |                                              |
|                                                    |                                                                                                    |                   |                  |           |                                              |
|                                                    |                                                                                                    |                   |                  |           |                                              |
| © 2023 GeoLatvija.lv Privätuma poliitika Sīkdatnes |                                                                                                    |                   |                  |           | atbalsts@vraa.gov.lv                         |

#### 10.6. Manu paziņojumu pārvaldība

Lietotājam atverot sadaļu, tiek rādīta šāda informācija:

- 1. Lauks "Nosaukums" laukā ievada filtrēšanas vērtību
- 2. Poga "Meklēt" tiek atfiltrēts paziņojumu saraksts pēc nosaukuma
- 3. Poga "Dzēst (izvēlētos)" tiek izdzēsti iezīmētie logi
- 4. Poga "Atgriezties uz karti" lietotājs tiek atgriezts uz galveno lapu
- 5. Saraksts ar paziņojumiem:
- a. Atzīme iezīmē, lai varētu zināt, kurus paziņojumus vēlas izdzēst
- b. Paziņojuma nosaukums
- c. Rādiuss
- d. Izvēlētie līmeņi

| GEO)Latvija.lv                                    |                                                                                          |                   |                                                                       |                               | 6ð Piekļūstamība | ≡ Izvēlne | Valfreds Krauklis<br>Autentificēts lietotājs |
|---------------------------------------------------|------------------------------------------------------------------------------------------|-------------------|-----------------------------------------------------------------------|-------------------------------|------------------|-----------|----------------------------------------------|
|                                                   | Sākums > Manu paziņojumu pārvaldība<br>Manu paziņojumu pārvaldība<br>Hosaukums<br>Mukite |                   | 0:संस                                                                 | t (kvēlētos) Atgriesties ur k | nti              |           |                                              |
|                                                   | Paziņojuma nosaukums Piemers                                                             | Radiuss<br>3.1 km | Izvēlētie līmeņi<br>Nacionālā līmeņa teritorijas attīstības plānošana |                               |                  |           |                                              |
|                                                   |                                                                                          |                   |                                                                       |                               |                  |           |                                              |
|                                                   |                                                                                          |                   |                                                                       |                               |                  |           |                                              |
| © 2023 GeoLatvija Iv Privatuma politika Sikdatnes |                                                                                          |                   |                                                                       |                               |                  |           | atbalsts@vraa.gov.lv                         |

Lai veiktu labojumus paziņojumam, ir jāspiež sarakstā uz attiecīgā paziņojuma. Tad tiek atvērts pieteiktā paziņojuma labošanas sadaļa.

### 11. Galvenais meklētājs

Lietotājiem vienmēr būs pieejams kartē galvenais meklētājs. Meklētājā ir iespējams meklēt šādas kategorijas:

- 1. Adreses
- 2. Plānošanas dokumenti
- 3. Ģeoprodukti
- 4. Koordinātas
- 5. Kadastra numuri

Katrā kategorijā tiek parādīti tuvākie 5 rezultāti. Ja lietotājs vēlas redzēt visus rezultātus, tad lietotājam ir iespēja paplašināt meklēšanas rezultātus. Blakus izvēršanai iekavās tiek rakstīts neparādīto rezultātu skaits. Lietotājam nospiežot pie Plānojuma dokumentiem tekstu "Paplašinātā meklēšana" vai pie Ģeoproduktiem, lietotājam tiek atvērta attiecīgās sadaļas skats.

Kad tiek atvērta kāda no sadaļām kreisajā pusē, tad galvenais meklētājs samazinās izmērā, bet to vien projām var izmantot.

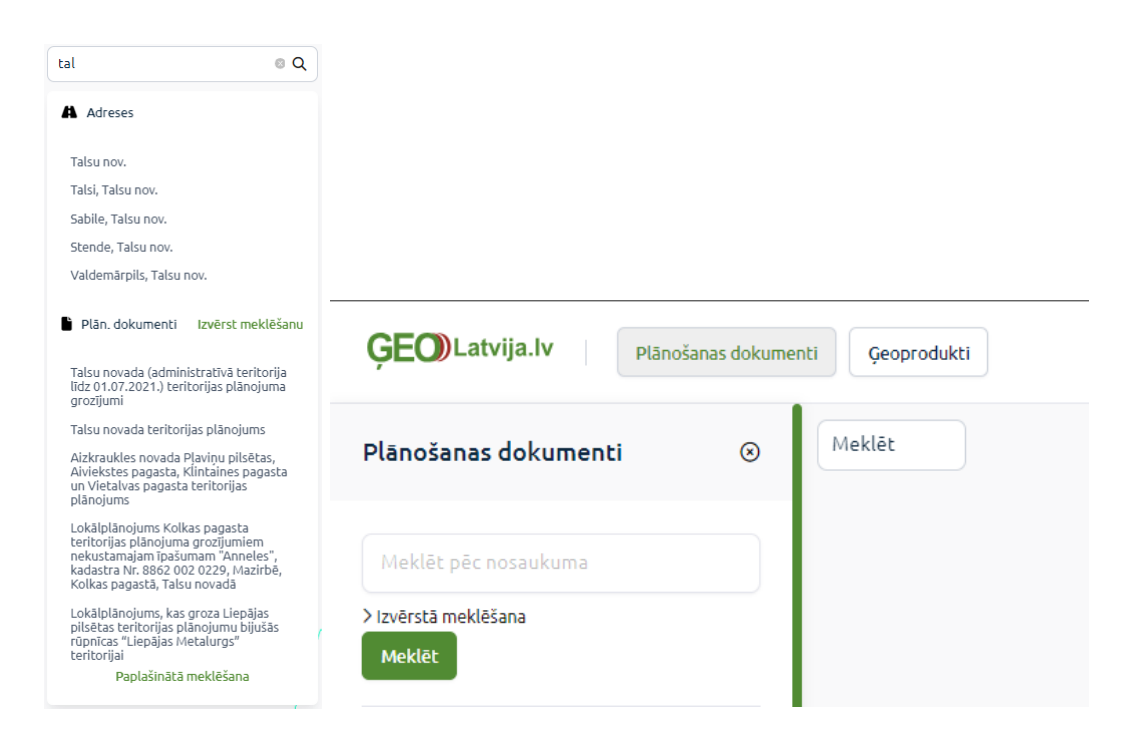

### 12. Slāņi

Uzbraucot ar peli kreisajā apakšējā stūrī virsū ikonai "Slāņi" (slāņi", tiek piedāvāts ātri pārslēgties starp kartes foniem vai atvērt slāņu sadaļu spiežot uz ikonas

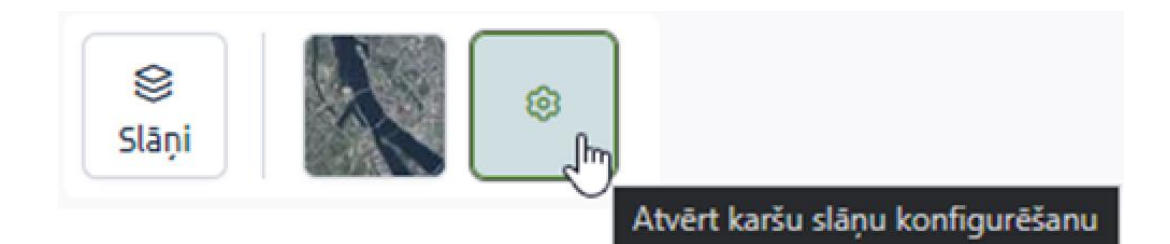

Plānošanas dokumentiem un Ģeoproduktiem katram ir savi slāņi.

Ģeoproduktu slāņu sadaļā lietotājiem tiek attēlota šāda informācija:

- 1. Pamatdati
- a. Kadastra kartes publiskā daļa
- b. Adreses
- c. Karšu nomenklatūra
  - 2. Jāprecizē, vai tika pamatdati

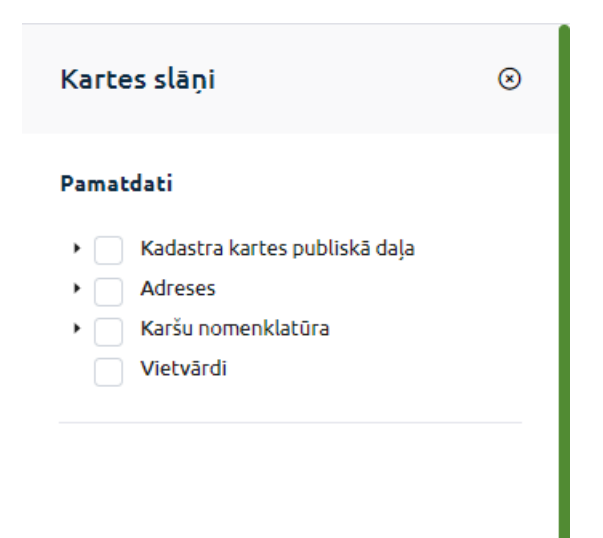

Plānošanas dokumentu slāņu sadaļā lietotājam tiek attēlota šāda informācija:

- 1. Plānošanas dokumenta nosaukums un tā slāņi (Jā ir atvērts kāds no plānošanas dokumentiem)
- 2. Teritorijas plānošanas pamatdati

| <ul> <li>'Aizkraukles novada Pļaviņu pilsētas,<br/>Aiviekstes pagasta, Klintaines pagasta<br/>Vietalvas pagasta teritorijas plānojum<br/>(aršu slāņi</li> <li>→ Plānošanas dokumenta teritorija</li> <li>→ Tematiskie slāņi</li> <li>→ Reglamentētie slāņi</li> <li>→ Citas datu kopas</li> </ul> | un<br>s" |
|----------------------------------------------------------------------------------------------------|----------|
| <ul> <li>Plānošanas dokumenta teritorija</li> <li>Tematiskie slāņi</li> <li>Reglamentētie slāņi</li> <li>Citas datu kopas</li> </ul>                                                                                                    |          |
| <ul> <li>Tematiskie slāņi</li> <li>Reglamentētie slāņi</li> <li>Citas datu kopas</li> </ul>                                                                                                    |          |
| <ul> <li>Reglamentētie slāņi</li> <li>Citas datu kopas</li> </ul>                                                                                                    |          |
| <ul> <li>Citas datu kopas</li> </ul>                                                                                                    |          |
|                                                                                                    |          |
| Feritorijas plānošanas pamatdati                                                                                                    |          |
| 🔸 🖂 TAPIS dati 🖗                                                                                                    |          |
| <ul> <li>Citu datu turētāju dati</li> </ul>                                                                                                    |          |
| <ul> <li>Jūras plānojums</li> </ul>                                                                                                    |          |

Visi slāņi ir ieslēdzami/izslēdzami. Slāņu grupējumus ir iespējams izvērst un izslēgt individuālus slāņus. Slāņi, kuri tiek rādīti kartē, ir iespējams izvērst līdz tiek parādīti slāņa apzīmējumi kartē.

| Teritorijas plānošanas pamatdati                                                                                                    |
|----------------------------------------------------------------------------------------------------|
| 🔹 🖂 TAPIS dati 🖗                                                                                                    |
| Paskaidrojošie teksti                                                                                                    |
| 🔹 🖂 Plānošanas dokumentu teritorijas                                                                                                    |
| NIO plānošanas dokumenta teritorija<br>Apspriešanā esošo plānošanas<br>dokumentu teritorijas<br>Spēkā esoša LP un DP teritorija                                                           |
| <ul> <li>Tematiskie dati</li> </ul>                                                                                                    |
| <ul> <li>Kultūrvēsturiskie un dabas objekti</li> </ul>                                                                                                    |
| Valsta aizsargājams kultūras<br>piemineklis<br>Vietējas nozīmes kultūrvēsturiskais<br>un dabas objekts<br>II Aizsargājams koks (dižkoks)<br>II Aizsargājams akmens (dižakmens)<br>≩ purvs |
| <ul> <li>Riska objekti</li> </ul>                                                                                                    |
| <ul> <li>Riska teritorijas</li> </ul>                                                                                                    |
| <ul> <li>Inženierbūvju punktveida objekti</li> </ul>                                                                                                    |
| <ul> <li>Inženierbūvju līnijveida objekti</li> </ul>                                                                                                    |
| <ul> <li>Inženierbūvju laukumveida objekti</li> </ul>                                                                                                    |
| <ul> <li>Autoceļi</li> </ul>                                                                                                    |
| <ul> <li>Reglamentētie dati</li> </ul>                                                                                                    |
| ▼ Citu datu turētāju dati                                                                                                    |

### 13. Rīki

Galvenajā kartē labajā apakšējā stūrī ir pieejami rīki un darbības:

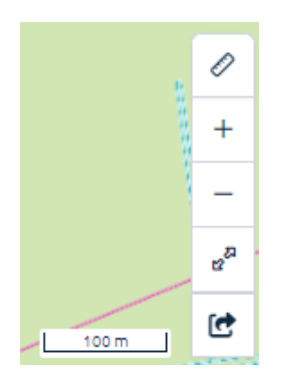

1. Mērīt – ļauj lietotājam divos veidos kartē veikt mērījumus

 Mērīt garumu – var veikt nospiežot uz ikonas vai zem labā peles klikšķa nospiežot mērīt garumu (sk. vairāk ...)

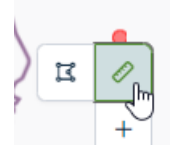

 Mērīt platību - lietotājs var kartē veikt platības mērījumus nospiežot zem labā peles klikšķa vai uz ikonas

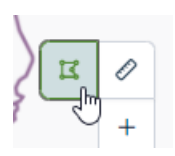

Lietotājs kartē atzīmē punktus un, lai beigtu mērījumu, veic pēdējā punktu kreiso dubultklikšķi. Lietotājs var vienlaicīgi mērīt tikai ar vienu rīku. Līdzko tiek izvēlēts otrs rīks, tiek nodzēsti esošie mērījumi. Lietotājs var ar abiem mērīšanas rīkiem veidot vairāku mērījumus.

Sākumā mērījumi tiek rādīti metros un, līdz ko tiek sasniegts kilometrs, tad tiek rādīts kilometros.

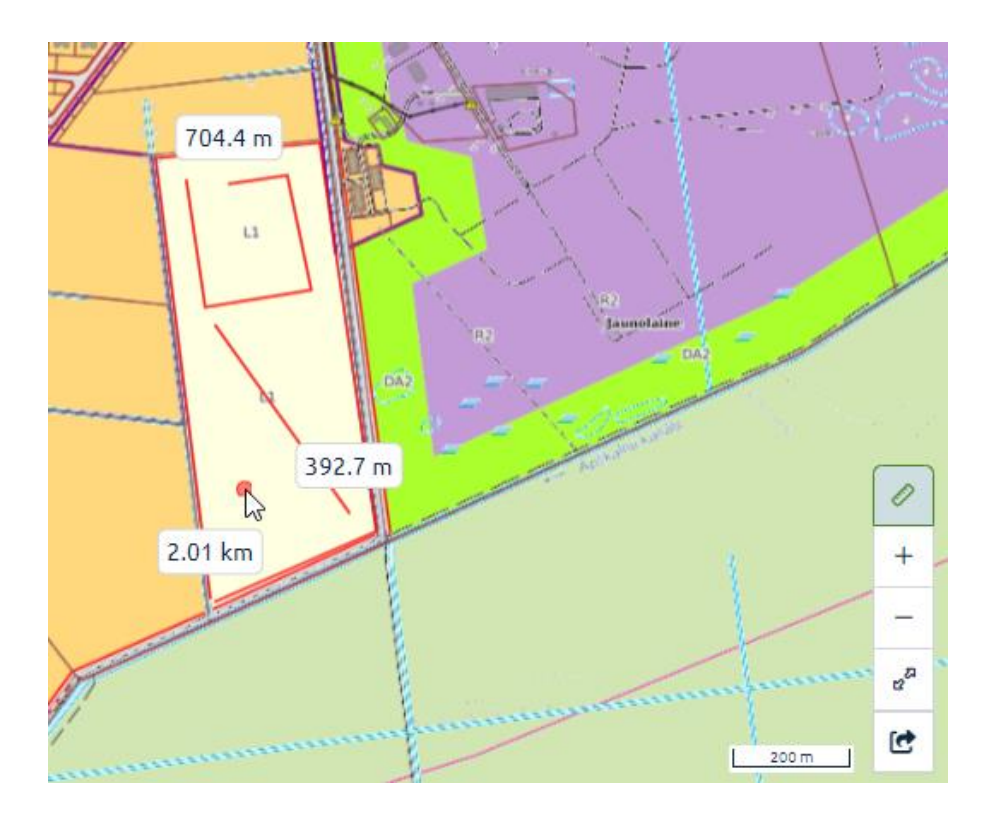

Sākumā vērtība tiek rādīta kvadrātmetros un, līdz ko tiek sasniegts hektārs, tad tiek rādīts hektāros.

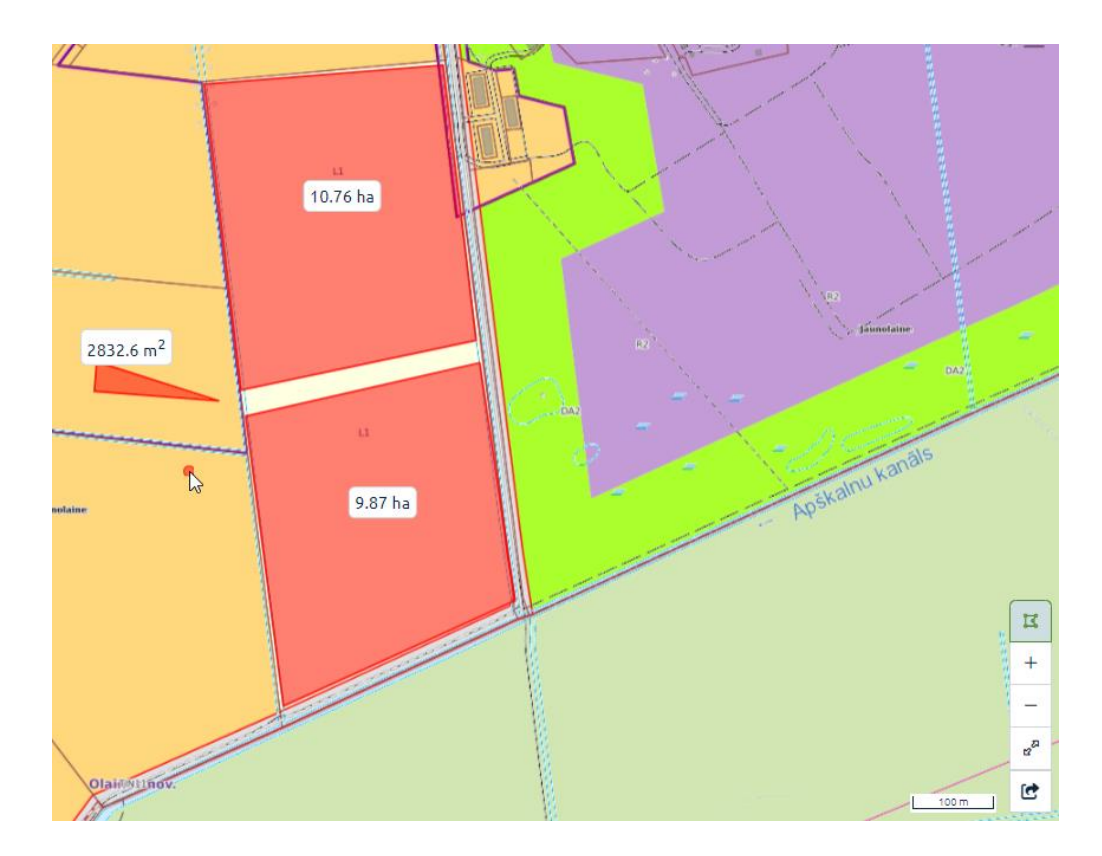

### 1. Poga

+

- pietuvina kartes skatu

2. Poga

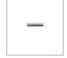

attālina kartes skatu

3. Poga

e<sup>22</sup>

- pilnekrāna režīms. Pilnekrāna režīmā ir iespējamas šādas darbības:

- a. Izmantot galveno meklētāju
- b. Veikt izmaiņas slāņos
- c. Rīki

Lietotājam ir vēlreiz jānospiež poga

# 8<sup>20</sup>

vai jānospiež taustiņš "ESC", lai izietu no pilnekrāna.

5. Poga

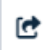

- atver iegultā loga veidošanas sadaļu. (sk. vairāk ...)

6. Mēroga rādītājs uz 1 cm.

200 m

#### 13.1. legultā kartes loga izveidošana

Lietotājs var atvērt iegultās kartes veidošanas sadaļu nospiežot pie rīkiem uz pogas

٢

. Lietotājiem tiks prasīts aizpildīt šādu informāciju:

- 1. Nosaukums lietotājam ir jāievada iegultās kartes nosaukums
- Domēns lietotājam ir jāievada domēns, kurā ir plānots izmantot izveidoto iegultās kartes logu. Lietotājs var ievadīt vairākus domēnus, bet tad tie ir jāatdala ar semikolu (;).
- Izmērs lietotājam ir iespējams izvēlēties starp trīs dažādiem standarta izmēriem vai izvēlēties citu izmēru:
- a. Mazs (300px x 300px)
- b. Vidējs (425px x 300px)
- c. Liels (640px x 480px)
- d. Cits izmērs lietotājs ievada vēlamās vērtības.
  - Poga "Pievienot marķieri" lietotājam ir iespēja kartē pievienot atzīmes. Atzīme novietojas kartes centrā, kad tiek nospiesta poga.
  - Poga "Priekšskatīt" tiek uzģenerēts kods un saglabāts. Jaunā cilnē atveras iegultais kartes logs.
  - 6. Poga "Izveidot kodu" tiek uzģenerēts kods un saglabāts.
  - 7. Teksta lauks parāda uz ģenerētā HTML kodu

| * Nosaukums   Piemers   * Domēns   www.piemers.lv;paraugs.com   Izmērs   Mazs (300px x 300px)   Vidējs (425px x 300px)   Liels (640px x 480px)   © Cits izmērs   Platums   400px   400px   Priekšskatīt     Izveidot kodu                                                                                                    | Iegultais kartes l              | ogs           | ۲  |
|----------------------------------------------------------------------------------------------------|---------------------------------|---------------|----|
| Piemers   * Domēns   www.piemers.lv;paraugs.com   Izmērs   Mazs (300px x 300px)   Vidējs (425px x 300px)   Liels (640px x 480px)   Itiels (640px x 480px)   Itiels (640px x 480px) | * Nosaukums                     |               |    |
| <ul> <li>* Domēns</li> <li>www.piemers.lv;paraugs.com</li> <li>Izmērs <ul> <li>Mazs (300px x 300px)</li> <li>Vidējs (425px x 300px)</li> <li>Liels (640px x 480px)</li> </ul> </li> <li>O Cits izmērs <ul> <li>Platums</li> <li>Augstums</li> <li>400px</li> <li>400px</li> </ul> </li> <li>Prievienot marķieri <ul> <li>Priekšskatīt</li> </ul> </li> </ul>                                                                                                    | Piemers                         |               |    |
| www.piemers.lv;paraugs.com   Izmērs   Mazs (300px x 300px)   Vidējs (425px x 300px)   Liels (640px x 480px)   Cits izmērs   Platums   400px   400px   400px   Priekšskatīt    Izveidot kodu                                                                                                    | * Domēns                        |               |    |
| Izmērs   Mazs (300px x 300px)   Vidējs (425px x 300px)   Liels (640px x 480px)   Cits izmērs   Platums   400px   400px   400px   Priekšskatīt  Izveidot kodu                                                                                                    | www.piemers.lv;par              | augs.com      |    |
| <ul> <li>Mazs (300px x 300px)</li> <li>Vidējs (425px x 300px)</li> <li>Liels (640px x 480px)</li> <li>Cits izmērs</li> <li>Platums Augstums</li> <li>400px 400px</li> <li>Prievienot marķieri</li> </ul>                                                                                                    | Izmērs                          |               |    |
| <ul> <li>Vidējs (425px x 300px)</li> <li>Liels (640px x 480px)</li> <li>Cits izmērs</li> <li>Platums Augstums</li> <li>400px 400px</li> <li>Pievienot marķieri</li> </ul>                                                                                                    | Mazs (300px x 300px)            | )             |    |
| <ul> <li>Liels (640px x 480px)</li> <li>Cits izmērs</li> <li>Platums Augstums</li> <li>400px 400px</li> <li>Prievienot marķieri</li> </ul>                                                                                                    | 🔘 Vidējs (425px x 300p)         | x)            |    |
| <ul> <li>Cits izmērs</li> <li>Platums Augstums</li> <li>400px 400px</li> <li>Pievienot marķieri</li> </ul>                                                                                                    | Liels (640px x 480px)           |               |    |
| Platums Augstums   400px 400px   Pievienot marķieri Izveidot kodu                                                                                                    | <ul> <li>Cits izmērs</li> </ul> |               |    |
| 400px       400px         Pievienot marķieri       Izveidot kodu         Priekšskatīt       Izveidot kodu                                                                                                    | Platums                         | Augstums      |    |
| Pievienot marķieri Priekšskatīt Izveidot kodu                                                                                                    | 400px                           | 400px         |    |
| Priekšskatīt Izveidot kodu                                                                                                    | Pievienot marķieri              |               |    |
|                                                                                                    | Priekšskatīt                    | Izveidot kodu |    |
|                                                                                                    |                                 |               | 10 |
|                                                                                                    |                                 |               |    |
|                                                                                                    |                                 |               |    |
|                                                                                                    |                                 |               |    |
|                                                                                                    |                                 |               |    |
|                                                                                                    |                                 |               |    |

### 14. Labais peles klikšķis

Lietotājs galvenajā kartē var nospiest labo peles klikšķi, kur lietotājam tiek piedāvātas šādas darbības:

- 1. Nokopēt koordinātas LKS-92 sistēmā
- 2. Nokopēt koordinātas WGS84 sistēmā
- Informatīvā izziņa ļauj lietotājam pieteikties uz informatīvo izziņu, par labās peles klikšķa atzīmēto punktu
- 4. Pieteikties paziņojumam atver paziņojumu sadaļu
- 5. Mērīt attālumu ieslēdz garuma mērīšanas rīku
- 6. Mērīt platību ieslēdz platības mērīšanas rīku

Kamēr ir ieslēgts attālum vai platības mērīšanas rīkus, vēlreiz nospiežot uz 5. vai 6. punkta, var izslēgt mērīšanas rīkus.